# <u>Συνοπτικός οδηγός για Nextcloud, Element & Jitsi</u>

#### Πίνακας περιεχομένων

| 2  |
|----|
| 3  |
| 3  |
| 4  |
| 4  |
| 5  |
| 6  |
| 9  |
| 0  |
| .1 |
| .4 |
| .5 |
| .5 |
| .8 |
| .8 |
| -  |

## Αποθετήριο team-collaboration-toolkit στο github

Το αποθετήριο team-collaboration-toolkit είναι μια εργαλειοθήκη προγραμματιστή με την οποία αυτοματοποιείται η εγκατάσταση ενός συνόλου ελεύθερων και ανοιχτών λογισμικών παραγωγικότητας, επικοινωνίας και συνεργασίας. Το σύνολο αυτό διαμορφώνει μια ολοκληρωμένη λύση την οποία ονομάζουμε **Ασφαλές Περιβάλλον Συνεργασίας** το οποίο μπορεί να εγκατασταθεί σε ιδιωτική υποδομή ενός οργανισμού (self-hosted). Ως λύση, το Ασφαλές Περιβάλλον Συνεργασίας διαθέτει αντίστοιχες λειτουργίες και χαρακτηριστικά με εμπορικές υπηρεσίες όπως το Google Workspace, Microsoft 365, Slack κτλ.

Η εργαλειοθήκη περιλαμβάνει τα ανοιχτά λογισμικά <u>Nextcloud</u>, <u>Collabora</u>, <u>Matrix</u>, <u>Element</u> και <u>Jitsi</u> τα οποία αποτελούν διαδεδομένες λύσεις που χρησιμοποιούνται ήδη με επιτυχία από κυβερνητικούς οργανισμούς παγκοσμίως. Όλα τα λογισμικά βρίσκονται σε συνεχή ανάπτυξη, υποστηρίζονται και συνεισφέρουν σε αυτά μεγάλες κοινότητες και διαθέτουν ειδικά πακέτα υποστήριξης για εταιρείες και οργανισμούς.

#### <u>Ασφαλές Περιβάλλον Συνεργασίας - Βίντεο παρουσίαση</u>

Για την υποστήριξη χρηστών και διαχειριστών έχει δημιουργηθεί <u>εκπαιδευτικό</u> <u>υλικό</u>το οποίο είναι ελεύθερα προσβάσιμο.

- <u>Οδηγίες για διαχειριστές</u>
- <u>Ansible collections for team collaboration</u>

## Πως συνδέομαι στο Nextcloud

Συνδέεστε με τον περιηγητή σας από τη διεύθυνση <u>nextcloud.digigov.grnet.gr</u>. Χρησιμοποιήστε το όνομα χρήστη και κωδικό του λογαριασμού σας στην ΕΔΥΤΕ.

| Log in to EΔYTE Nextcloud                                |  |
|----------------------------------------------------------|--|
| Account name or email                                    |  |
| Συνθηματικό                                              |  |
| 🔶 Είσοδος                                                |  |
| Ξεχάσατε το συνθηματικό;<br><b>Συνδεθείτε με συσκευή</b> |  |

## Το κεντρικό αποθετήριο

Στην εφαρμογή Αρχεία βρίσκεται ο κοινός φάκελο GRNET/1. DigiGov - Διεύθυνση Ψηφιακού Μετασχηματισμού και Ψηφιακών Ικανοτήτων ο οποίος λειτουργεί ως το κεντρικό αποθετήριο με τυποποιημένη δομή και οργάνωση. Έγγραφα που δημιουργείτε ή μεταφορτώνετε εδώ πρέπει να τοποθετούνται στον κατάλληλο υποφάκελο. Όσα αρχεία βρίσκονται στον κοινό φάκελο είναι αυτόματα προσβάσιμα σε όλους τους συνεργάτες της Διεύθυνσης Ψηφιακού Μετασχηματισμού και Ψηφιακών Ικανοτήτων.

| 🧼 o 🛓 4 😃                                   | 8 着 lu 😑 🏛 🔍 🛤                                                        |   |     | Q        | 🔹 🖻 🥐           |
|---------------------------------------------|-----------------------------------------------------------------------|---|-----|----------|-----------------|
| <ul> <li>Όλα τα αρχεία</li> </ul>           | $\blacksquare$ $\langle$ grnet $\rangle$ 1. DigiGov $\ll$ $\langle$ + |   |     |          |                 |
| Ο Πρόσφατα                                  | Ονομα 👻                                                               |   | Μέ  | γεθος    | Τροποποιήθηκε 👻 |
| ★ Αγαπημένα                                 | 🛃 Έργα                                                                | < |     | 20,7 GB  | 2 λεπτά πριν    |
| <ul> <li>Κοινόχρηστα</li> </ul>             | Εσωτερικές εργασίες                                                   | < |     | 894,8 MB | 2 λεπτά πριν    |
| <ul> <li>Διαμοιρασμένα με άλλους</li> </ul> | Διοικητικά                                                            | < | ••• | 213,4 MB | 4 μέρες πριν    |
| <ul> <li>Διαμοιρασμένα μέσω συν</li> </ul>  | Παρουσιάσεις_Λογότυπα_Πρότυπα                                         | < |     | 492,5 MB | 2 μήνες πριν    |
| < Διαγραμμένα κοινόχρηστα                   | α Μελέτες                                                             | < |     | 21,4 MB  | 4 μήνες πριν    |
| <ul> <li>Κοινή χρήση σε εκκρεμότ</li> </ul> | Handbooks                                                             | < | ••• | < 1 KB   | 7 μήνες πριν    |
| Ετικέτες                                    | Readme.md                                                             | < |     | < 1 KB   | ένας χρόνος π   |
| 👕 Διεγραμμένα αρχεία                        | 6 φάκελοι και 1 αρχείο                                                |   |     | 22,3 GB  |                 |
| Griles settings                             |                                                                       |   |     |          |                 |

## Ο Προσωπικός σας χώρος

Στον προσωπικό σας χώρο τα αρχεία είναι ορατά μόνο σε εσάς, εκτός αν τα κάνετε κοινή χρήση με άλλους. Μπορείτε αρχικά να δημιουργείτε έγγραφα εδώ και μετά να τα αρχειοθετείτε όταν είναι απαραίτητο μετακινώντας τα στο αποθετήριο **GRNET/1. DigiGov**.

| 🧼 o 🛓 + 🐇                                                                  | 8 ≜ kı ≔ ≣ ⊙ ■        |     | ۹         | 🔹 🖻 🥐           |
|----------------------------------------------------------------------------|-----------------------|-----|-----------|-----------------|
| Όλα τα αρχεία                                                              | <b>#</b> > <b>+</b>   |     |           |                 |
| Ο Πρόσφατα                                                                 | Ο Όνομα               | Ν   | Λέγεθος   | Τροποποιήθηκε 👻 |
| ★ Αγαπημένα                                                                | GRNET .               | <   | 22,3 GB   | σε 42 χρόνια    |
| < Κοινόχρηστα                                                              | Εργα μου              | <   | 17,3 MB   | 5 μέρες πριν    |
| <ul> <li>Διαμοιρασμένα με άλλους</li> </ul>                                | test-collabora.odt    | <   |           | 5 μέρες πριν    |
| <ul> <li>Διαμοιρασμένα μέ εσάς</li> <li>Διαμοιρασμένα μέσι, συν</li> </ul> | fgdg.odt              | <   | - 27 KB   | 2 μήνες πριν    |
| <ul> <li>Διαγραμμένα κοινόχρηστα</li> </ul>                                |                       | < . | •• 15 KB  | 4 μήνες πριν    |
| <ul> <li>Κοινή χρήση σε εκκρεμότ</li> </ul>                                | Πρότυπα               | <   | •• 178 KB | 4 μήνες πριν    |
| Ετικέτες                                                                   | Εισαγωγή στο eKEΠ.odp | <   | 2,3 MB    | 4 μήνες πριν    |
| Διεγραμμένα αρχεία                                                         | Readme.md             | <   | < 1 KB    | 4 μήνες πριν    |
| 41.4 MB σε χρήση                                                           | Σημειώσεις            | <   | •• 8 KB   | 7 μήνες πριν    |
| Piles settings                                                             | -                     |     |           |                 |

## Εργασία με έγγραφα

Μέσω της εφαρμογής Αρχεία μπορείτε να δημιουργείτε νέα έγγραφα κειμένου, υπολογιστικά φύλλα και παρουσιάσεις. Υπάρχει επίσης και ο απλός τύπος κειμένου (text file) για απλά αρχεία κειμένου και σημειώσεις.

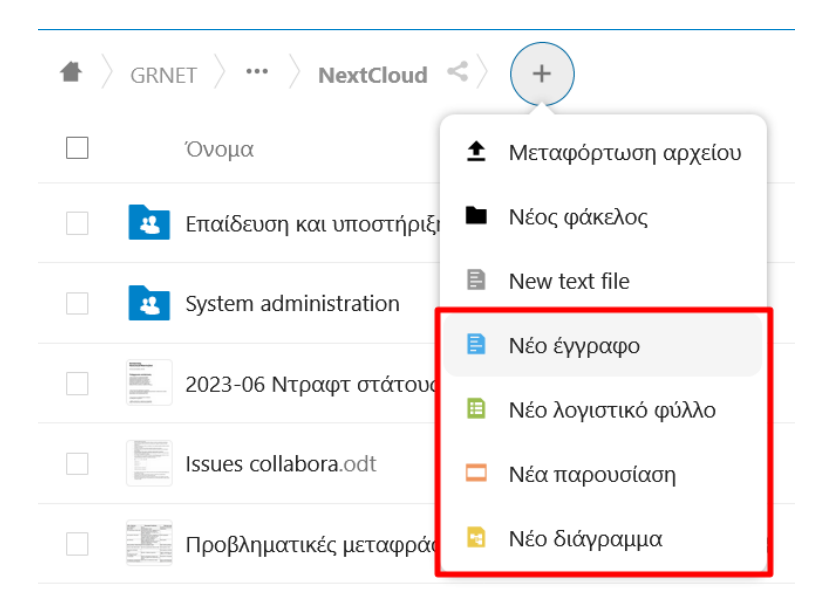

Κατά τη δημιουργία, επεξεργασία και προβολή εγγράφων ανοίγει το παράθυρο της εφαρμογής Collabora Office. Οι αλλαγές σας αποθηκεύονται αυτόματα.

Το Collabora χρησιμοποιεί τη μορφή αρχείων OpenOffice (odt, ods, odp). Για την αποφυγή προβλημάτων με τα έγγραφα θα πρέπει να ακολουθείτε τα εξής:

- Έγγραφα που μεταφορτώνουμε στο κεντρικό αποθετήριο πρέπει να έχουν τη μορφή OpenOffice.
- Τοπικά στον υπολογιστή σας για τη δημιουργία εγγράφων θα πρέπει να χρησιμοποιείτε την εφαρμογή LibreOffice.

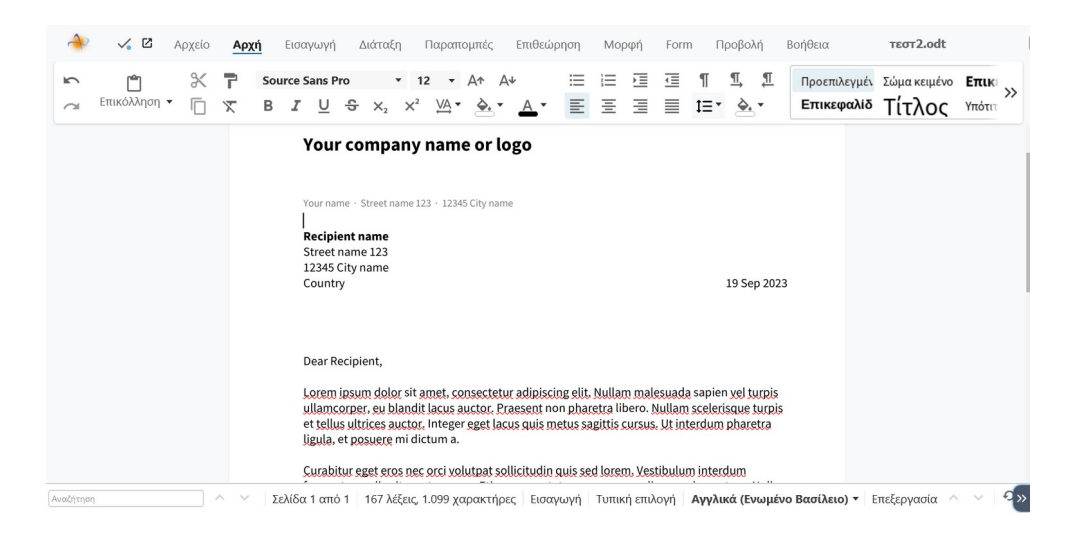

## Πως κάνω αναφορά σε αρχείο

Τα αρχεία που βρίσκονται στο κεντρικό αποθετήριο **GRNET/1. DigiGov** έχουν ήδη διαμοιραστεί σε όλα τα μέλη του Nextcloud και δεν χρειάζεται να γίνει κοινή χρήση!

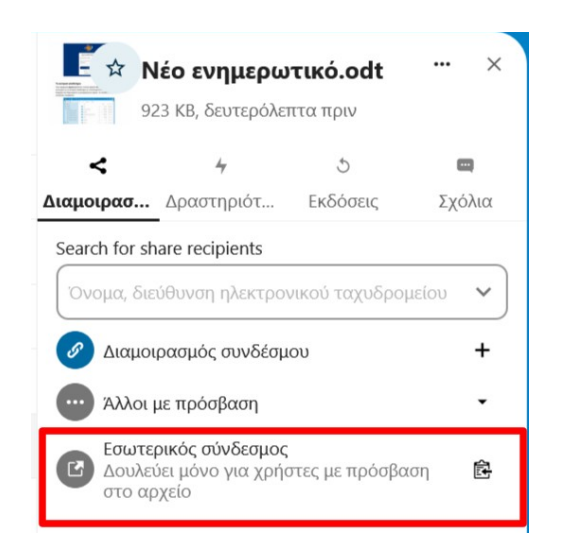

Όταν θέλετε να κάνετε αναφορά σε ένα από αυτά τα αρχεία σε χρήστες ε<u>ντός του</u> <u>Nextcloud</u> τότε απλά κάντε αντιγραφή και κοινοποιήστε μόνο τον <u>εσωτερικό</u> <u>σύνδεσμο</u>.

# Πως διαμοιράζω ένα αρχείο

Μπορείτε να κάνετε κοινή χρήση αρχείων και φακέλων σε χρήστες και ομάδες εντός του Nextcloud ή ακόμα και σε εξωτερικούς συνεργάτες.

α) Σε χρήστες 1000 ••• Х ☆ test-collabora.odt Απλά πληκτρολογήστε στην 24 KB, 5 μέρες πριν πλευρική στήλη το όνομα χρήστη ή email. 5 Επαναλάβετε για επιπλέον **Διαμοιρασ...** Δραστηριότ... Εκδόσεις Σχόλια χρήστες. Search for share recipients ~ me Medea Triarchou medea@admin.grnet.gr β) Σε ομάδα ή κύκλο ••• Х ☆ test-collabora.odt Απλά πληκτρολογήστε το όνομα του κύκλου ή άλλης 24 KB, 5 μέρες πριν ομάδας. < Διαμοιρασμός Σχόλια Δραστηριότητα Αναζήτηση για παραλήπτες διαμοιρασμού ομ Ομάδα έργασιας δοκιμαστικής χρήσης Ν... 0 Circle ανήκει στον Medea Triarchou MM Μοιραστείτε με μια καρτέλα Deck

Q

Γενική αναζήτηση

#### γ) Σε εξωτερικούς συνεργάτες εκτός του Nextcloud

Για κοινή χρήση με συνεργάτη <u>εκτός του Nextcloud</u> κάντε προσθήκη συνδέσμου (+) και στη συνέχεια αντιγράψτε και κοινοποιήστε τον σύνδεσμο. Εναλλακτικά πληκτρολογήστε τη διεύθυνση email στο πεδίο 'Παραλήπτες διαμοιρασμού'. Σε αυτή την περίπτωση θα σταλεί αυτόματα ο σύνδεσμος στο email του χρήστη.

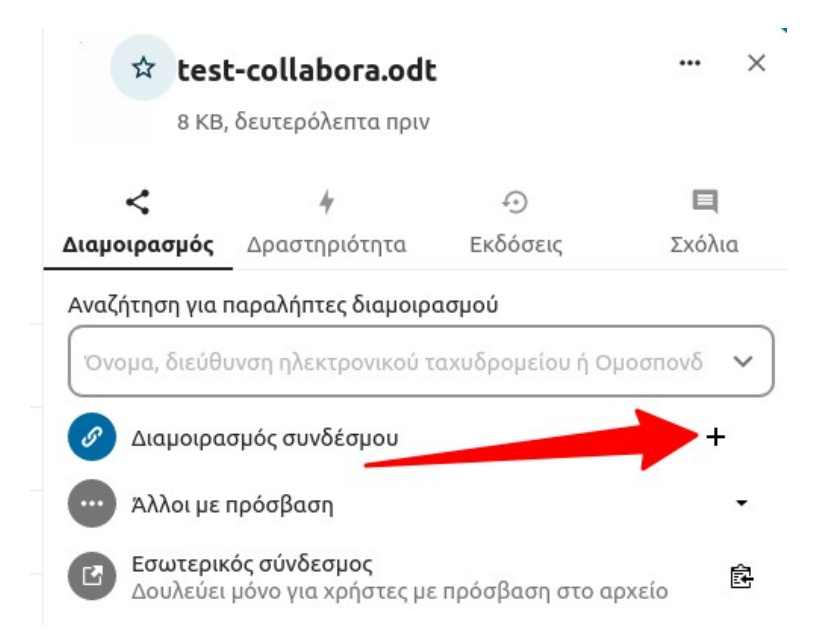

Αν χρειάζεται να δώσετε και δικαιώματα επεξεργασίας τότε τροποποιήστε ανάλογα τον σύνδεσμο.

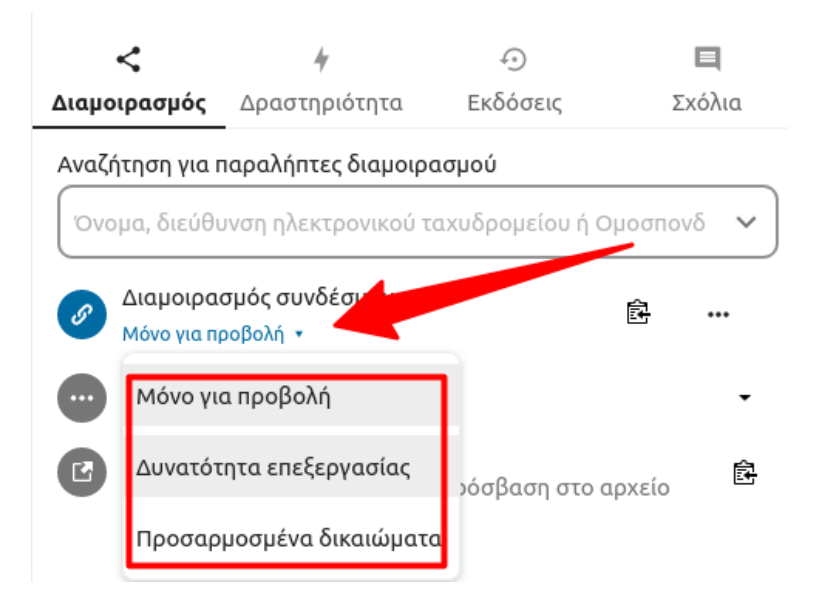

Συμβουλή: Αν χρειάζεται να μοιραστείτε πολλά αρχεία με εξωτερικούς συνεργάτες συγκεντρώστε τα όλα σε ένα φάκελο (αν δεν είναι ήδη) και κάντε κοινή χρήση τον φάκελο, μη δημιουργείτε άσκοπα συνδέσμους κοινής χρήσης. Μη χρησιμοποιείτε τον εσωτερικό σύνδεσμο με εξωτερικούς συνεργάτες που δεν έχουν λογαριασμό στο Nextcloud, αυτός λειτουργεί μόνο για χρήστες εντός του Nextcloud.

| S | Διαμοιρασμός συνδέσμου<br>Μόνο για προβολή 🔹                                    |   |
|---|---------------------------------------------------------------------------------|---|
|   | Άλλοι με πρόσβαση                                                               | • |
| C | <b>Εσωτερικός σύνδεσμος</b><br>Δουλεύει μόνο για χρήστες με το τβαση στο αρχείο | È |

## Πως βλέπω τις επερχόμενες συναντήσεις

Στον πίνακα ελέγχου του Nextcloud εμφανίζονται καρτέλα με τα προσεχή γεγονότα και συναντήσεις που έχουν καταχωρηθεί στο ημερολόγιο. Αν δεν εμφανίζεται το πλαίσιο αυτό τότε πατήστε **Προσαρμογή** στο κάτω μέρος της οθόνης του πίνακα ελέγχου και ενεργοποιήστε την καρτέλα **Προσεχή γεγονότα**.

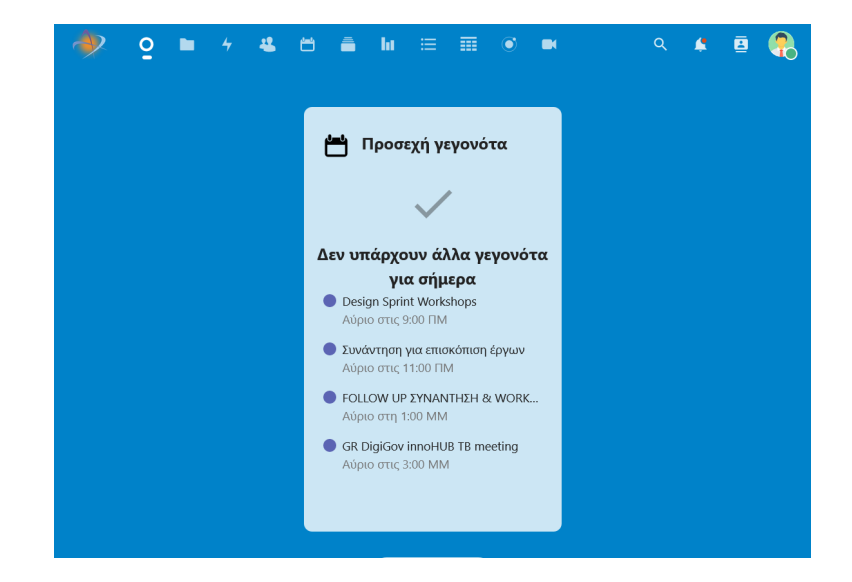

Για να δείτε αναλυτικά τα συμβάντα μεταβείτε στην εφαρμογή Ημερολόγιο και εμφανίστε το κοινό ημερολόγιο της διεύθυνσης (Διεύθυνση Ψηφιακού Μετασχηματισμού και Ψηφιακών Ικανοτήτων). Εδώ μπορείτε επίσης να διαχειριστείτε το προσωπικό σας καθώς άλλα ημερολόγια που τυχόν συμμετέχετε.

| 🥠 o 🖿 4                                  | 4 | <b>e</b> 🛋 | hı ≔                   |             | 0                 |                  |                            |                                     | ۹ 牟           | 😐 🥐           |
|------------------------------------------|---|------------|------------------------|-------------|-------------------|------------------|----------------------------|-------------------------------------|---------------|---------------|
| <ul> <li>Εβδομάδα 38 του 2023</li> </ul> | > | =<         | Δευ 18/9/20            | 23 Tpi 19/9 | <b>9/2023</b> Τετ | 20/9/2023        | Πεμ 21/9/2023              | Παρ 22/9/2023                       | Σαβ 23/9/2023 | Kup 24/9/2023 |
|                                          |   | Ολοήμες    |                        |             |                   |                  |                            |                                     |               |               |
| + Νέο γεγονός Σήμερα                     |   | 6:00 TIM   |                        |             |                   |                  |                            |                                     |               |               |
| Ο Εργασία                                |   | 7:00 IIM   |                        |             |                   |                  |                            |                                     |               |               |
| Ο Προσωπικά                              | S | 8:00 ∏M    |                        |             |                   |                  |                            |                                     |               |               |
| O test                                   | S | 9:00 ∏M    |                        |             |                   | 9:00 FIM - 5:5   | 9:00 FIM - 5:30 MM         |                                     |               |               |
| ΟΙΕΥΘΥΝΣΗ ΨΗΦΙΑΚΗΣ                       | S | 10:00 FIM  | 10:00 FIM - 11:3       | оп          |                   | Design<br>Sprint | Design Sprint<br>Workshops |                                     |               |               |
| + Νέο ημερολόγιο                         |   | 11:00 ITM  | FOLLOW UP<br>ΣΥΝΑΝΤΗΣΗ |             | 11:00<br>Ture     | Workshops        |                            | 11:00 ПМ - 12:00 М<br>Aນຕໍ່ຄິສະຄົກ  |               |               |
| Ραντεβού                                 | + | ▶12:00 MM  |                        |             | 2000              |                  |                            | Ανασειζή                            |               |               |
|                                          |   | 1:00 MM    |                        |             | 1:00<br>FOLI      |                  |                            | 1:00 MM - 2:30 MM<br>ePresence:Εβδο |               |               |
|                                          |   | 2:00 MM    |                        |             | UP<br>ΣΥΝ         |                  |                            | επισκόπηση                          |               |               |
| 📋 Κάδος απορριμμάτων                     |   | 3:00 MM    |                        |             | 8                 | 3:00 N           |                            |                                     |               |               |
| 💠 Ρυθμίσεις ημερολογίου                  |   | 4:00 MM    |                        |             | 4:00              |                  |                            |                                     |               |               |

## Τηλεδιασκέψεις με το Jitsi

Χρησιμοποιήστε την εφαρμογή **Τηλεδιασκέψεις** εντός του περιβάλλοντος του Νextcloud για να δημιουργήσετε URL δωματίων τηλεδιασκέψεων Jitsi.

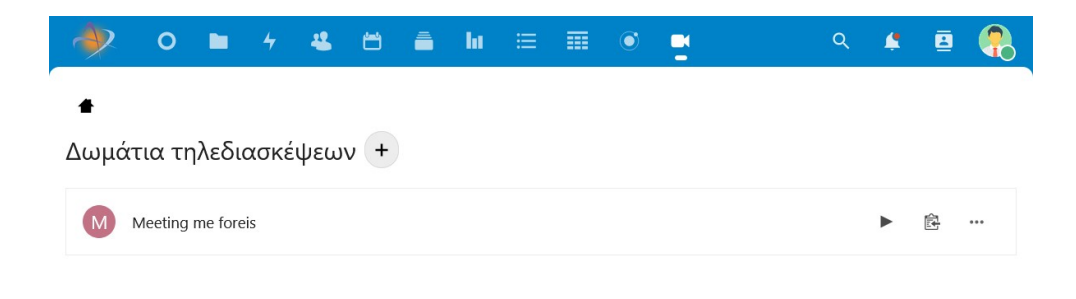

Ο πρώτος που θα μπει στο δωμάτιο θα πρέπει να ταυτοποιηθεί με τα στοιχεία του λογαριασμού του και γίνεται αυτόματα ο συντονιστής (moderator) της σύσκεψης.

Αφού δημιουργήσετε το URL μπορείτε να το κοινοποιήσετε στο πεδίο τοποθεσίας ενός γεγονότος στο ημερολόγιο.

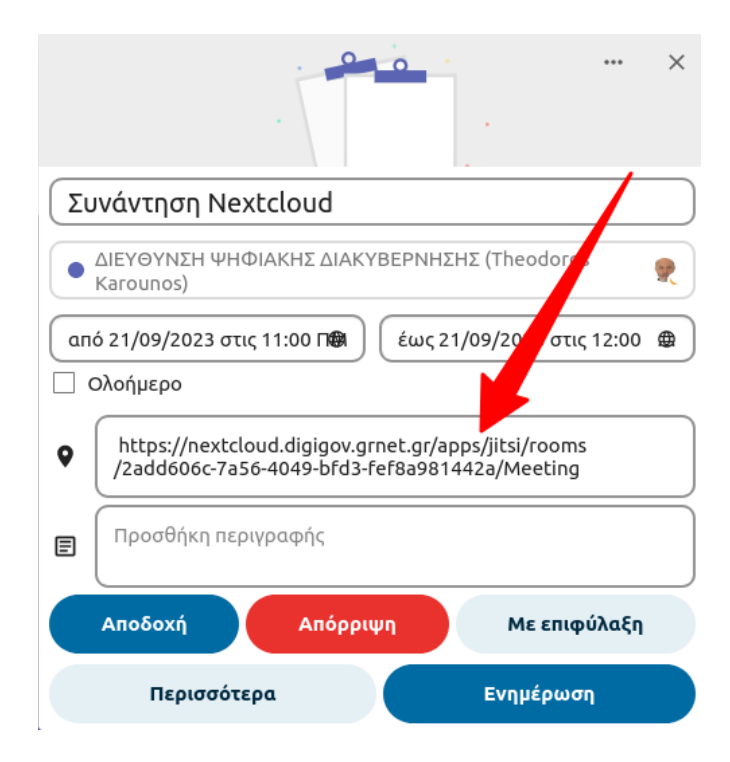

Μπορείτε να κοινοποιήσετε τον σύνδεσμο και σε άτομα εκτός του Nextcloud, θα έχουν πρόσβαση μέσω του URL και τον περιηγητή τους.

Εναλλακτικά μπορείτε να χρησιμοποιήσετε το περιβάλλον του διακομιστή Jitsi <u>meet.digigov.grnet.gr</u> για να δημιουργήσετε δωμάτια τηλεδιάσκεψης εκτός του περιβάλλοντος Nextcloud.

| Jitsi Meet                                                                                                    |  |
|----------------------------------------------------------------------------------------------------|--|
| Ασφαλείς και υψηλής ποιότητας συσκέψεις                                                                                                    |  |
| IdeologicalCousinsScheduleAll Δημιουργία σύσκαψης                                                                                                    |  |
| and a second of the second second second second second second second second second second second second second                                                                                                    |  |
| 26 Map 2024 greendefinitionsactonly                                                                                                    |  |
| 1.29 MM 00:00                                                                                                    |  |
| 129 MM         00:00           5 Map 2024         collectivestationsdependstrangely           3:19 MM         00:54                                                                                                |  |
| 1/3 M.M.         00:00           5 Mog 2024         collectivestationsdependstrangely           3.18 MM         00:54           27 Φεβ 2024         conderfulgoisonsraidrelatively           1.30 MM         02:13 |  |

## Καταγραφή σε βίντεο τηλεδιασκέψεων Jitsi

Οι **συντονιστές** (moderators) μιας τηλεδιάσκεψης που πραγματοποιείται μέσω Jitsi έχουν τη δυνατότητα να καταγράψουν μια σύσκεψη σε βίντεο.

Από το μενού περισσότερα (...) απλά επιλέξτε έναρξη καταγραφής.

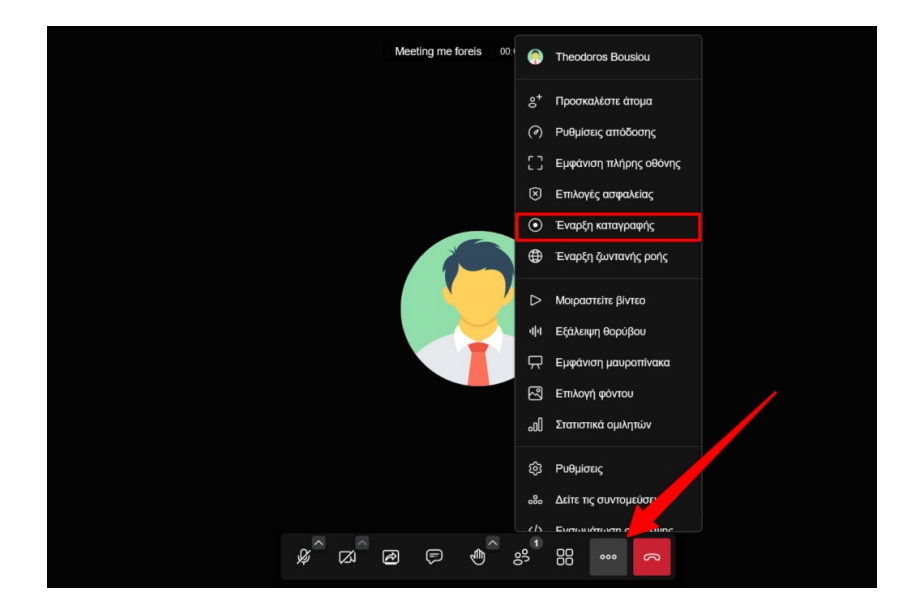

Στη συνέχεια επιλέξτε Έναρξη καταγραφής μέσω υπηρεσίας καταγραφής.

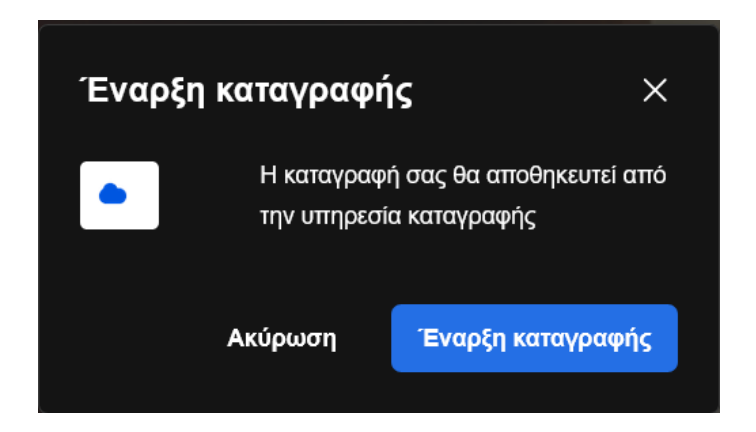

Όλοι οι συμμετέχοντες θα ειδοποιηθούν για το γεγονός της καταγραφής.

Για να σταματήσετε την καταγραφή από το μενού περισσότερα (...) και απλά επιλέξετε Λήξη καταγραφής.

Λήψη του αρχείου βίντεο μετά την καταγραφή

Για να κάνετε λήψη του αρχείου καταγραφής αρχικά πρέπει να αντιγράψετε το αναγνωριστικό του δωματίου τηλεδιάσκεψης από το URL του περιηγητή σας.

 Για τηλεδιάσκεψη Jitsi μέσω του <u>Nextcloud</u> το αναγνωριστικό έχει τη μορφή αριθμού.

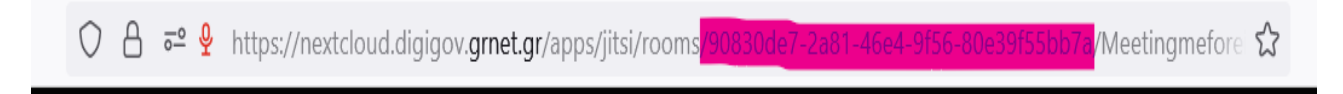

 Για τηλεδιάσκεψη Jitsi μέσω του meet.digigov.grnet.gr το αναγνωριστικό έχει τη μορφή ονόματος δωματίου τηλεδιάσκεψης.

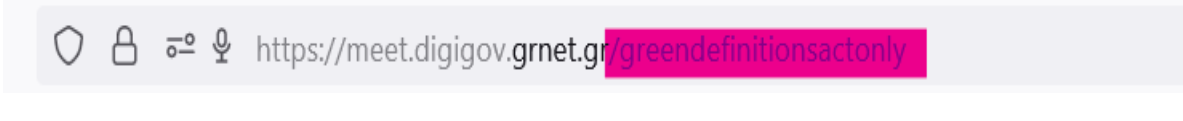

 Αν χρησιμοποιήσετε το Jitsi μέσω της εφαρμογής για υπολογιστή για να λάβετε το αναγνωριστικό, αντιγράψτε τον πρώτα τον σύνδεσμο του δωματίου στο πρόχειρο από το μενού Περισσότερα > Πρόσκληση Ατόμων.

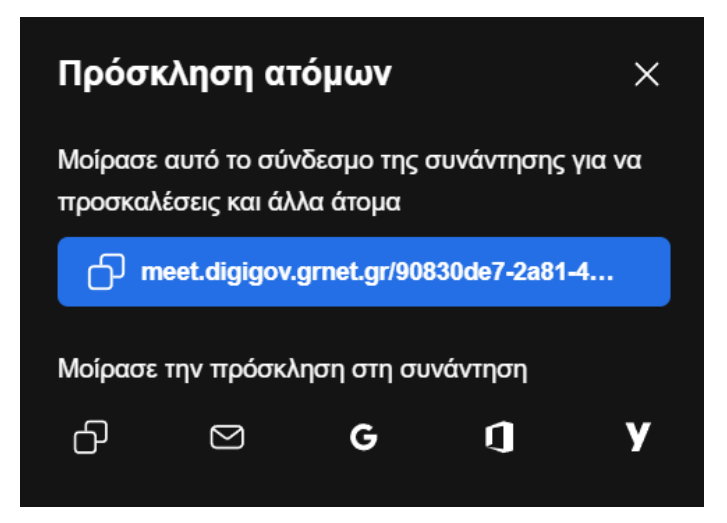

Στη συνέχεια σχηματίστε τον σύνδεσμο λήψης του αρχείου καταγραφής προσαρτώντας το αναγνωριστικό ως εξής:

```
https://jibri.digigov.grnet.gr/<αναγνωριστικό>
```

Σύντομα η παραπάνω διαδικασία θα απλοποιηθεί και ο σύνδεσμος θα αποστέλλεται αυτόματα στο email του διοργανωτή μιας σύσκεψης.

Το βίντεο της καταγραφής παραμένει διαθέσιμο για μια ημέρα!

## Επικοινωνία και συνεργασία με το Element

Για επικοινωνία με μηνύματα και βιντεοκλήσεις χρησιμοποιούμε την εφαρμογή Element μέσω του Nextcloud. Η σύνδεση στο Element γίνεται με τα στοιχεία του λογαριασμού σας στην ΕΔΥΤΕ. Εδώ συζητάμε με συνεργάτες σε δωμάτια που υπάρχουν για κάθε τμήμα και ομάδα έργου.

Έχουν δημιουργηθεί τα δωμάτια και έχει σταλεί πρόσκληση για τη συμμετοχή σας στο αντίστοιχο τμήμα υπό τον χώρο (space) της διεύθυνσης. Εκτός από τα επίσημα δωμάτια των τμημάτων ο καθένας μπορεί να δημιουργεί δωμάτια για τις ανάγκες μιας ομάδας έργου.

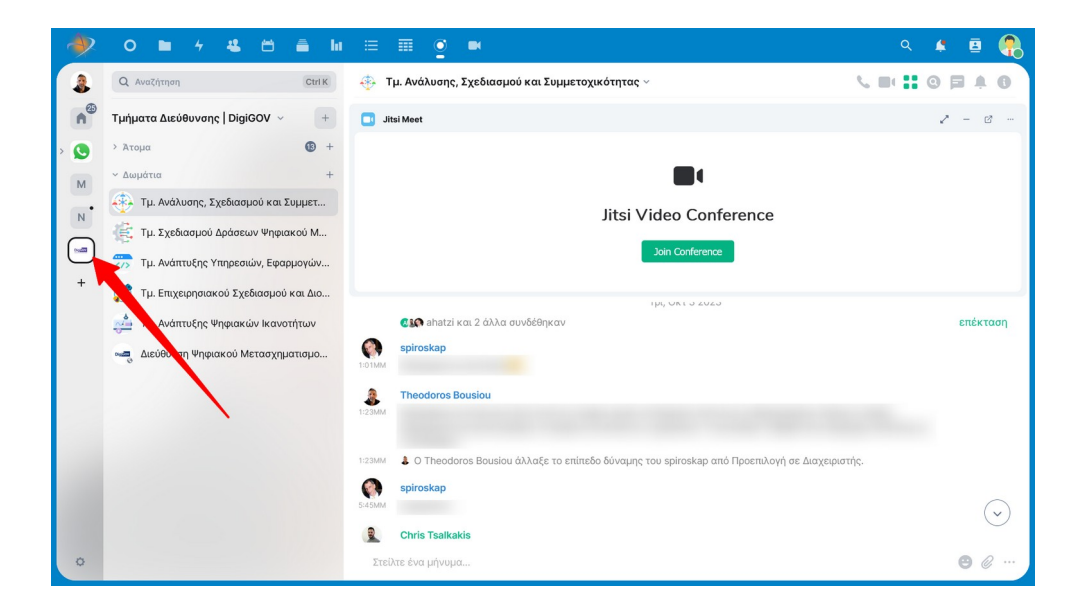

Την πρώτη ή μεταγενέστερη φορά που θα συνδεθείτε θα πρέπει να δημιουργήσετε τη φράση ασφαλείας προκειμένου να λειτουργήσει η κρυπτογράφηση. Αποθηκεύσετε κάπου μόνιμα τη φράση ασφαλείας γιατί δεν υπάρχει τρόπος επαναφοράς της. Δείτε περισσότερα στο Ξεκινώντας με το Element.

Μπορείτε επίσης να εγκαταστήσετε την εφαρμογή Element για κινητό ή για υπολογιστή.

## Βιντεοκλήσεις και τηλεδιασκέψεις στο Element

Σε **ατομικές συνομιλίες 1:1** μπορείτε να κάνετε ηχητικές κλήσεις ή βιντεοκλήσεις με τα εικονίδια πάνω δεξιά. Στα ομαδικά δωμάτια οι τηλεδιασκέψεις γίνονται προς το παρόν μέσω του πρόσθετου (widget) **Jitsi**. Σε κάθε δωμάτιο υπάρχει πάντοτε

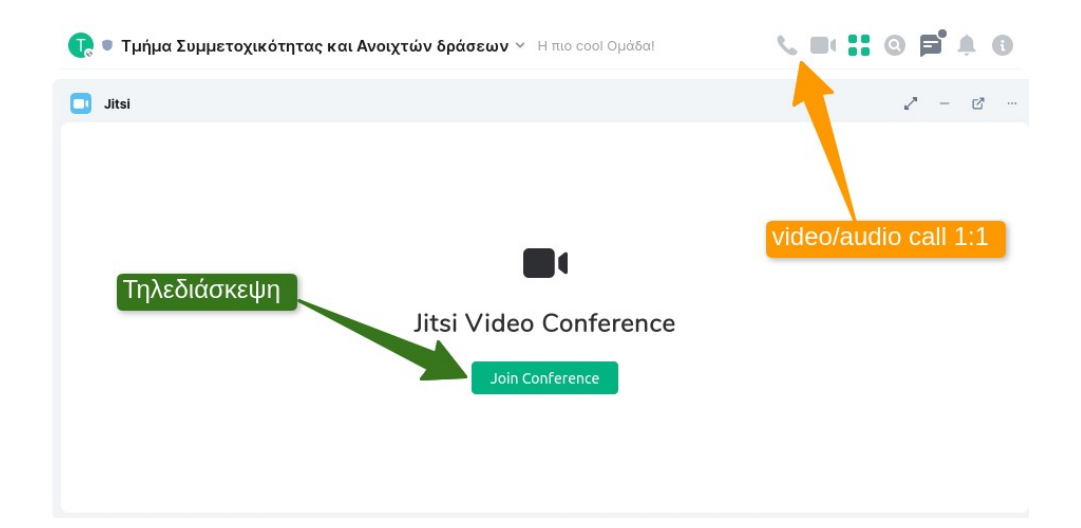

διαθέσιμο το widget τηλεδιάσκεψης. Αν δεν υπάρχει θα πρέπει να το προσθέσει ένα μέλος του δωματίου επιλέγοντας Προσθήκη μικροεφαρμογών στη δεξιά στήλη με τις πληροφορίες δωματίου.

U πρώτος που θα μπει στη τηλεδιάσκεψη πρέπει να εισάγει τα στοιχεία λογαριασμού και γίνεται ο διοργανωτής (moderator).

## Reminder bot 📩

To matrix reminder bot σας επιτρέπει να δημιουργείτε υπενθυμίσεις σε συνομιλίες και δωμάτια στο Element.

#### Χρήση του reminder bot

Αρχικά θα πρέπει να προσκαλέστε το **bot.matrix-reminder-bot** σε μια συνομιλία ή ένα δωμάτιο και αυτό στη συνέχεια θα αποδεχτεί την πρόσκληση. Αν το καλέσετε σε ένα δωμάτιο θα είναι μέλος του δωματίου και θα μπορείτε με την εντολή *remindroom* να δημιουργείτε υπενθυμίσεις για όλα τα μέλη του δωματίου.

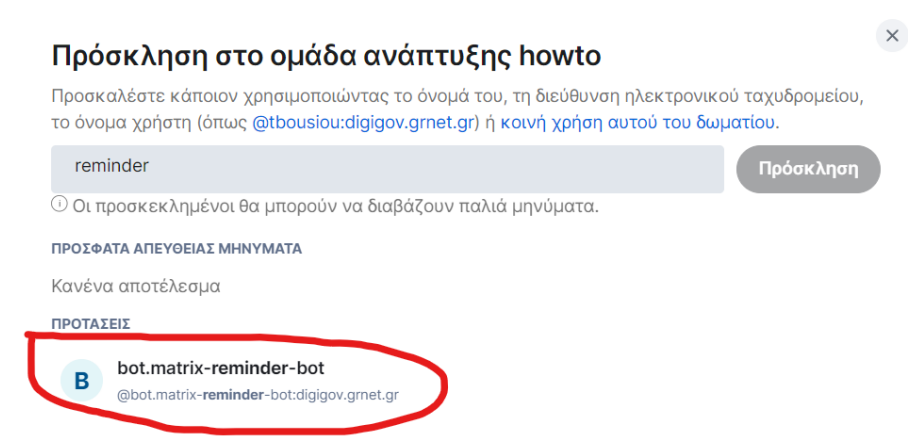

Ο έλεγχος του bot γίνεται με γραπτές εντολές που έχουν γενικά τη σύνταξη !remindme <date/time>; <κείμενο υπενθύμισης>

Εναλλακτικά αντί για την εντολή **!remindme** μπορείτε να χρησιμοποιήσετε τη συντομογραφία της **!r.** Ο προσδιορισμός της ημερομηνίας/ώρας γίνεται σε φυσική γλώσσας αγγλικά ή ελληνικά.

Ορίστε μια υπενθύμιση !remindme 14:30; Συνάντηση με το τμήμα !remindme αύριο 16:00; Να στείλω το έγγραφο !remindme Πέμπτη 5μμ; Ραντεβού με γιατρό !remindme επόμενη εβδομάδα 13:00; Πληρωμή λογαριασμού

**Ορίστε μια υπενθύμιση για όλο το δωμάτιο** !remindroom αύριο 16:00; Συνάντηση έργου

**Ορίστε επαναλαμβανόμενες υπενθυμίσεις** !remindme every 1w; tuesday; να βγάλω τα σκουπίδια

Εμφανίστε τις επερχόμενες υπενθυμίσεις !listreminders

**Ακυρώστε μια υπενθύμιση** !cancelreminder <reminder text> Κατάργηση του remimder bot

Από τη λίστα μελών του δωματίου ή συνομιλίας αφαιρέστε το bot.matrix-reminderbot

Δείτε <u>περισσότερα εδώ</u> και στη σελίδα στο <u>github</u>

## Πως συλλέγω δεδομένα με φόρμες

Με την εφαρμογή **Φόρμες** δημιουργείτε δομημένες έρευνες, ερωτηματολόγια κτλ. Διαμοιράστε τη φόρμα σε συνεργάτες εντός του Nextcloud ή στο κοινό με σύνδεσμο. Δείτε τα αποτελέσματα ή να κάνετε λήψη σε μορφή CSV.

| 🧼 o 🖿 4 😃                      | 🖰 🚔 lu 🚆 🗐 🔍 🔷 🔍 🔍 🐥 🖻 🤑                                    |
|--------------------------------|-------------------------------------------------------------|
| + Νέα φόρμα                    | Ξ΄ 💿 Προβολή 🖍 Επεξεργασία 📊 Αποτελέσματα < Διαμοιρασμός Ξά |
| Οι Φόρμες σας                  | Αξιολόγηση λειτουργίας Nextcloud                            |
| Αξιολόγηση λειτουργίας Ne 2    | 2 απαντήσεις<br>Σύνοψη Απαντήσεις ····                      |
| 🗮 eΚΕΠ - Απορίες και παρατ 63  |                                                             |
| ≡ test for work reports 3      | Πόσο σας βοήθησε το εκπαιδευτικό υλικό?                     |
| Ξ Καταγραφή προβολημάτων γι    | Radio buttons<br>2 (100%): Αρκετά                           |
| ≡ mm                           | 0 (0%): Καμία απάντηση                                      |
| 🗄 Έρευνα για την εργασία εξ  3 | 0 (0%): Πάρα πολύ                                           |
| 😑 Προβληματικές μεταφράσεις    | 0 (0%): Μέτρια                                              |
| isshulter and he address       | 0 (0%): Λίγο                                                |

## Διαχειριστείτε δεδομένα με τους Πίνακες (Tables)

Με την εφαρμογή Tables (Πίνακες) διαχειρίζεστε ατομικά και συνεργατικά δεδομένα σε μορφή πίνακα διαχωρισμένου σε στήλες. Κάθε στήλη έχει συγκεκριμένο τύπο όπως απλό ή μορφοποιημένο κείμενο, επιλογή από λίστα, ημερομηνία κ.α.

| ۵ ( | i la ∺         | •                 |            |                  |             |                      | े 🔺 🖪 🌔                              |     |
|-----|----------------|-------------------|------------|------------------|-------------|----------------------|--------------------------------------|-----|
| ≡   | 👫 Μέλ          | η εταιρε          | ίας        |                  |             |                      |                                      |     |
| + 4 | Δημιουργία γρα | <b>ψμής</b> Ϙ Ανα | ιζήτηση    |                  |             |                      |                                      |     |
|     | Όνομα          | Επώνυμο           | Τμήμα      | Ημ/νια πρόσληψης | Προυπηρεσία | Βιογραφικό           | Σχόλια                               |     |
|     | Γιάννης        | Πετρίδης          | Μάρκετινγκ | 8 Not 2023       | 6           | <u>cv_1.md</u>       | Διαχείριση πίνακα                    |     |
|     | Ελένη          | Γιαννάκου         | Διοίκηση   | 16 Апр 2020      | 4           | cv_2.md              | 🖍 Επεξεργασία πίνα                   | ικα |
|     | Κατερίνα       | Κυριακού          | Πωλήσεις   | 20 Maï 2021      | 5           | <u>cv_3.md</u>       | ≡₊ Create view<br>目+ Δημιουργία στήλ | ባና  |
|     | Πέτρος         | Κυριαζής          | Τεχνικό    | 15 Map 2018      | 9           | https://example.com/ | Ενσωμάτωση                           |     |
|     | Τάσος          | Κανακίδης         | Μάρκετινγκ | 16 lav 2019      | 9           | cv_3.md              | ච Εισαγωγή                           |     |
|     |                |                   |            |                  |             |                      | ♦ Εξαγωγή σε CSV                     |     |
|     |                |                   |            |                  |             |                      | < Διαμοιρασμός                       |     |
|     |                |                   |            |                  |             |                      | 💉 Ενσωμάτωση                         |     |
|     |                |                   |            |                  |             |                      |                                      |     |

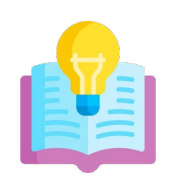

## Μάθετε περισσότερα στα μαθήματα στο howto.gov.gr

- <u>Nextcloud</u>
- <u>Element και Jitsi</u> (στο Nextcloud)
- <u>Element</u>
- <u>Jitsi</u>